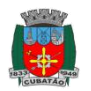

# Cartilha de Solicitação de Serviço Planta On-line

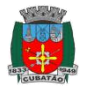

## Sumário

| ntrodução                                          | . ค      |
|----------------------------------------------------|----------|
| Acesso                                             | . ค      |
| Consulta de Processos originados no Planta On-line | <b>v</b> |
| Solicitação de Serviço                             | 4        |
| Comunicação                                        | 6        |
| Processo Aprovado                                  | . 7      |

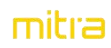

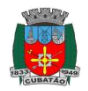

#### Introdução

Este documento tem o intuito de proporcionar o passo-a-passo de como realizar a solicitação de um serviço através do Sistema Planta Online.

O andamento do processo pode ser acompanhado pelo sistema e pelos e-mails que são enviados sempre que alguma alteração ocorre no processo.

#### Acesso

Para realizar o acesso basta que o usuário preencha os dados de identificação de usuário e senha, conforme imagem abaixo.

**Responsável Técnico:** Necessita estar com o Cadastro Profissional ativo na Prefeitura para receber o usuário e senha por email. Caso não tenha recebido o email, entrar em contato com a Secretaria de Obras para solicitar o acesso.

| Prefeitura Municipal de Cubatão                                                                                                    | Identificação do usuário:                                                                                                    |
|----------------------------------------------------------------------------------------------------|----------------------------------------------------------------------------------------------------|
| Arenção: tanto o autor do projeto quanto o<br>sistema Bunta Onitano para terizadastro no<br>sistema Bunta Onitano para viabilizar as<br>antes de niniar a solicitação de serviço veringue se<br>para serva nenceado as processor                                                                    | Senha:         Ulike o teclado vrtusi para digitar a senha.           1         2         3         6         7         6         0         -           a         5         6         7         6         0         -         -         -         -         -         -         -         -         -         -         -         -         -         -         -         -         -         -         -         -         -         -         -         -         -         -         -         -         -         -         -         -         -         -         -         -         -         -         -         -         -         -         -         -         -         -         -         -         -         -         -         -         -         -         -         -         -         -         -         -         -         -         -         -         -         -         -         -         -         -         -         -         -         -         -         -         -         -         -         -         -         -         -         -         -         - <td< td=""></td<> |
| 1. ART ou RRT:                                                                                                    | ESPAÇO LIMPAR                                                                                                    |
| <ol> <li>Comprovante de pagamento de IPTU atualizado;</li> <li>Matrícula do Imóvel;</li> <li>Modelos de Projetos em formato DWF e PDF.</li> </ol>                                                                                                    | Conectar                                                                                                    |
| Pode-se incluir também os seguintes documentos<br>obrigatórios nos casos abaixo mencionados:                                                                                                    | Recuperar senha                                                                                                    |
| a. Contrato de Compra e Venda (obrigatório no caso<br>da Matrícula não estar no nome do proprietário<br>tuda ou do compromissãnio;<br>b. Procurseção (obrigatório apenas no caso do<br>proprietário do imóvel estar representado por<br>utro).<br>Cer documento do imóvel devarão ser apresentador. | Identificação do usuário: informe o conjunto de<br>caracteres referentes a identificação do usuário.<br>Senha: informe o conjunto de caracteres referentes à<br>senha de acesso.<br>Tactado, Virtual: com a finalidade de caracter o                                                                                                    |
| Im versile eletrônica com tamanho máximo de<br>10Mb em um dos seguintes formatos de extensão<br>rediante seu tipo de arquivo:<br>• Imagens: jpg, png ou gif;<br>• Textos: doc, dod;<br>• Planejinas: xis, xisx;<br>• Planejinas: xis, xisx;<br>• Documentos de CAD; dor,                            | acesso de forma segurar, utilize o teciado virtual para<br>preencher o conjunto de caracteres referentes a<br>senha. Este recurso garante a proteção contra o<br>monitoramento da digitação através do teclado físico<br>(keyloggers).                                                                                                    |

Imagem 1 - Tela de Acesso

Após o preenchimento do dados de acesso, o usuário é direcionado para a tela inicial, onde poderá realizar a solicitação do serviço clicando sobre o ícone do módulo Solicitar serviço, conforme a imagem abaixo ou ainda dentro do módulo de eServiço, o usuário tem acesso a tela de gestão dos processos, onde pode visualizar os protocolos abertos.

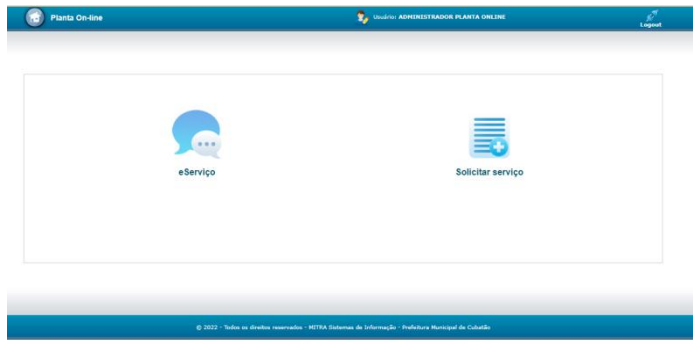

Imagem 2 - Acesso ao módulo Solicitar serviço e eServiço

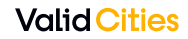

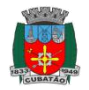

#### Consulta de Processos originados no Planta On-line

No módulo eServiço o usuário tem acesso a tela de gestão dos processos, onde pode visualizar os processos em tramitação, finalizados, aguardando homologação, entre outras informações.

Nesta tela é possível acompanhar: a etapa que o processo se encontra, a data de finalização estimada, a repartição responsável pela etapa e demais informações do imóvel.

|                                                                                                    | Buscar: |
|----------------------------------------------------------------------------------------------------|---------|
| Informações do processo                                                                                                    | Ações   |
| Id 74558<br>Serviço PROJETO DE OBRA NOVA UNIFAMILIAR - USO RESIDENCIAL<br>Protocioli 74558.022022-88950                                          | 5       |
| Situação:Em tramitação<br>Data solicitação:02/02/2022 11:48:23<br>Data finalização                                                               | 0       |
| Fase afual Fase 3: APROVACAO DO PROJETO<br>Etapa atual: APROVACAO PROJETO<br>Repartição responsável: SERVICO DE EXPEDIENTE DE OBRAS PARTICULARES | 28      |
| Responsável pela etapa atual:<br>Inscrição municipal:<br>Registro municipal:                                                                     | 40      |
| Responsável tributário:<br>Endereço:<br>Loteamento:                                                                                              |         |

Imagem 3 - Tela de Gestão de Processos - eServiço

Na lateral direita estão disponíveis as diferentes ações disponíveis ao usuário, especificadas na Tabela a seguir:

| 5  | Item Comunique-se que destina-se à comunicação entre a<br>Prefeitura e o contribuinte.                                           |
|----|----------------------------------------------------------------------------------------------------|
| 0  | Item Documentos destinado à consulta e download dos documentos relacionado ao processo.                                          |
| 28 | Item Participantes destinado a consulta de todas as pessoas envolvidas nos processos.                                            |
|    | Item Informações do Imóvel destinado a consulta dos dados do<br>imóvel                                                           |
|    | Item Histórico de Responsabilidade destinado a consulta do<br>andamento do Processo pelas etapas, responsáveis e<br>repartições. |

### Solicitação de Serviço

No item Solicitar Serviço o usuário poderá abrir uma nova solicitação de acordo com o Grupo e os serviços liberados pela Prefeitura. Ressalta-se que apenas o responsável técnico pode abrir uma nova solicitação de serviço

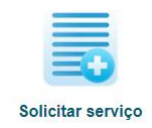

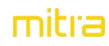

## Cartilha de Solicitação de Serviço Planta On-line

| lanta On-line                                                                                                    | Usuário: ADMINISTRADOR PLANTA ONLINE | Lo  |  |
|----------------------------------------------------------------------------------------------------|--------------------------------------|-----|--|
|                                                                                                    |                                      |     |  |
|                                                                                                    |                                      |     |  |
| -line > eServiço > Solicitar serviço                                                                                                    |                                      |     |  |
| ar servico                                                                                                    |                                      |     |  |
|                                                                                                    |                                      |     |  |
|                                                                                                    |                                      |     |  |
|                                                                                                    |                                      |     |  |
| * Selecione um grupo para exibir os serviços disponíveis:                                                                                                    |                                      |     |  |
| * Selecione um grupo para exibir os serviços disponíveis:<br>Grupos:<br>- # selecione um item +                                                                                                    | -                                    |     |  |
| * Selecione um grupo para exibir os serviços disponíveis:<br>Grupos:<br>- + Selecione um item +<br>Serviços:                                                                                                    | ×                                    |     |  |
| * Selecione um grupo para exibir os serviços disponíveis:<br>Grupos<br>- Selecione um Itam +<br>Serviços:<br>- Selecione um uso e um grupo + :                                                                        | •                                    |     |  |
| * Selecione um grupo para exibir os serviços disponíveis:<br>Grupos:                                                                                                    | •                                    |     |  |
| * Selecione um grupo para exibir os serviços disponíveis:<br>Grupos:<br>+ Selecione um item +<br>Serviços:<br>+ Selecione um uso e um grupo +<br>Clíque na lupa para localizar um imóvei:                             | •                                    |     |  |
| * Selecione um grupo para exibir os serviços disponíveis:<br>Grupos:<br>- * Selecione um item *<br>Serviços:<br>- * Selecione um uso e um grupo *<br>Clique na lupa para localizar um imóvel:<br>Insorição municipat: | •                                    |     |  |
| * Selecione um grupo para exibir os serviços disponíveis:<br>Grupos:<br>+ Selecione um Item +<br>Serviços:<br>+ Selecione um uso e um grupo +<br>Clique na lupa para localizar um imóveit:<br>Inscrição municipal:    | •                                    | _ < |  |

Imagem 4 - Tela de Solicitação de Serviço

Após selecionar o Grupo, os serviços disponíveis serão listados. Ao selecionar um serviço poderá dar continuidade no preenchimento dos demais campos obrigatórios.

Para informar a **inscrição municipal** do imóvel onde o serviço será executado basta clicar na Lupa ( Q) e entrar com o número do IPTU.

Na sequência, deverá informar o CPF ou CNPJ do atual Responsável Tributário pelo Imóvel.

| ique na lupa para localizar um imóvel:                    |                           |       |
|-----------------------------------------------------------|---------------------------|-------|
| scrição municipal:                                        |                           |       |
|                                                           |                           |       |
| ndereço:                                                  |                           |       |
|                                                           |                           | <br>  |
|                                                           |                           |       |
|                                                           |                           |       |
| pós a localização do imóvel, clique na lupa para localiza | o responsável tributário: |       |
| esponsável tributário:                                    |                           |       |
| 20<br>20                                                  |                           | <br>6 |
|                                                           |                           | <br>Q |

Imagem 6 - Campo para busca do Imóvel e do Responsável tributário

Conforme o tipo de serviço selecionado, o sistema exibe quais os documentos são obrigatórios e quais são opcionais para prosseguimento da solicitação. O solicitante deverá anexar cada um dos documentos exigidos para continuidade do processo.

Ressalta-se que a **obrigatoriedade** dos documentos pode variar entre diferentes processos de um mesmo serviço, dependendo do tipo de projeto apresentado. Ou seja, mesmo após a abertura do serviço, a Prefeitura pode solicitar algum documento que julgar necessário de acordo com a legislação.

Н

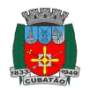

Planta On-line

| Os documentos indicados por * são obrig<br>* COMPROVANTE DE PAGAMENTO DO IP | órios:<br>V VIGENTE:                    |                     |
|-----------------------------------------------------------------------------|-----------------------------------------|---------------------|
| Arquivo:                                                                    | 54                                      | ecionar o documento |
| Descrição:                                                                  |                                         |                     |
| * FOLHA DO CARIMBO COM TODAS AS AS                                          | INATURAS:                               |                     |
| Arquivo:                                                                    | See See See See See See See See See See | ecionar o documento |
| Descrição:                                                                  |                                         |                     |
| MATRICULA DO IMOVEL:                                                        |                                         |                     |
| Arquivo:                                                                    |                                         | ecionar o documento |
| Descrição:                                                                  |                                         |                     |
| * MEMORIAL DESCRITIVO:                                                      |                                         |                     |
| Arquivo:                                                                    |                                         | ecionar o documento |
| Descrição:                                                                  |                                         |                     |
| * PLANO DE GERENCIAMENTO DE RESID                                           | 08:                                     |                     |
| Arquivo:                                                                    | 5a                                      | ecionar o documento |
| Descrição:                                                                  |                                         |                     |
| * PROJETO DIGITAL - DWF                                                     |                                         |                     |
| Arquivo:                                                                    | Se                                      | ecionar o documento |
| Descrição:                                                                  |                                         |                     |
| * PROJETO DIGITAL - PLOTADO EM PDF D                                        | ALTA RESOLUÇAO:                         |                     |
|                                                                             |                                         | aclonar o documenta |

Imagem 7 - Documentos exigidos a serem anexados ao processo

1 - O tamanho de cada um dos arquivos anexados não deve exceder 10MB.
2 - As seguintes extensões são permitidas: jpg, png, gif, doc, docx, xls, xslx, dwf, dwfx e pdf.

#### Comunicação

Caso a Prefeitura precise realizar alguma comunicação com o Responsável Técnico, será emitido um *Comunique-se digital*, assim todos são alertados sistemicamente e por e-mail dessa comunicação. Quando houver comentários não lidos, aparecerá destacado em vermelho um alerta no acompanhamento do processo. (Solicitação para responder)

A leitura dos comunicados/solicitações é realizada através a funcionalidade de Comunique-se:

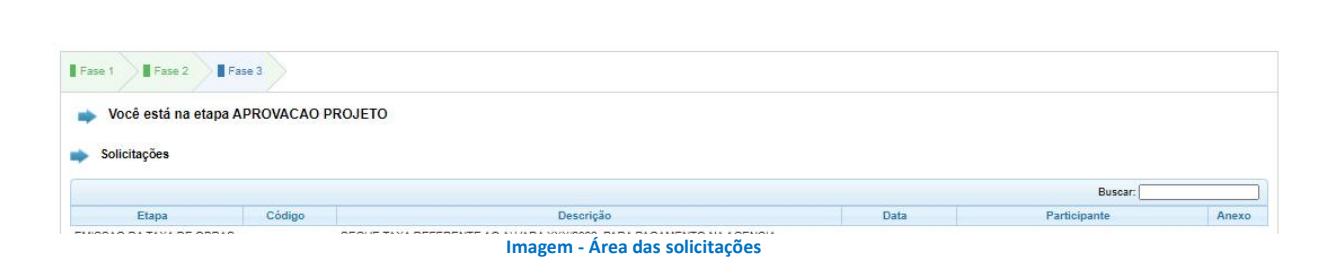

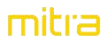

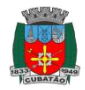

#### Planta On-line

Para responder ao *Comunique-se digital*, basta clicar sobre *Responder Solicitação* que uma nova tela para digitação é exibida.

| icionar Comentário                                                                                                    |                       |
|----------------------------------------------------------------------------------------------------|-----------------------|
| Comentário                                                                                                    |                       |
| Resposta Comentário Exemplo                                                                                                    |                       |
|                                                                                                    |                       |
| Descrição do anexo:                                                                                                    |                       |
| Anexo:                                                                                                    |                       |
|                                                                                                    | Selecionar um arquivo |
| <ul> <li>* O tamanho do arquivo não deve exceder 3MB.</li> <li>* Extensões são: jpg, png, gif, txt, doc, docx, pdf, zip e rar.</li> </ul> |                       |
| dicionar                                                                                                    |                       |
|                                                                                                    | Sal                   |

#### Imagem - Tela para resposta do Comunique-se digital

#### **Processo Aprovado**

Após o processo aprovado o solicitante poderá consultar toda a documentação disponibilizada pela Prefeitura através da funcionalidade de **Documentos** - na tela de acompanhamento dos processos, destacado em vermelho na imagem abaixo.

| Informações do processo                                                                                                    | Ações |
|----------------------------------------------------------------------------------------------------|-------|
| Serviço: APROVAÇÃO DE PROJETO - RESIDENCIAL<br>Protocolo: 55983-052020-59233<br>Situação: Finalizado<br>Data solicitação: 290/6/2020 15:56:23<br>Data finalização: 290/6/2020 16:28:49<br>Inscrição municipal: JAU M<br>Registro municipal: JAU M<br>Registro municipal: JAU M<br>Responsável tributánic: JAU M<br>Endereço: JAU Jau Finali MU Carto<br>Loteamento: *** Keta, Station: Endere |       |
|                                                                                                    |       |

Imagem - Destaque da funcionalidade de Documentos

Ao clicar sobre a funcionalidade de **Documentos**, o usuário tem acesso a todos os documentos vinculados ao processo, podendo realizar o *download* de qualquer arquivo.

|           |                                                                 |                                                                                                    | Buscar:                                                                                                    |                                                                                                    |  |
|-----------|-----------------------------------------------------------------|----------------------------------------------------------------------------------------------------|----------------------------------------------------------------------------------------------------|----------------------------------------------------------------------------------------------------|--|
| Descrição | Data                                                            | Situação                                                                                                    | Participante                                                                                                    | Ações                                                                                                    |  |
| TESTE     | 29/06/2020<br>15:56:24                                          | Ativo                                                                                                    | PROFISSIONAL TESTE                                                                                                    | 0                                                                                                    |  |
| TESTE     | 29/06/2020<br>15:56:24                                          | Ativo                                                                                                    | PROFISSIONAL TESTE                                                                                                    | 0                                                                                                    |  |
| TESTE     | 29/06/2020<br>15:56:23                                          | Ativo                                                                                                    | PROFISSIONAL TESTE                                                                                                    | 0                                                                                                    |  |
| TESTE     | 29/06/2020<br>15:56:23                                          | Ativo                                                                                                    | PROFISSIONAL TESTE                                                                                                    | 0                                                                                                    |  |
| TESTE     | 29/06/2020<br>15:56:23                                          | Ativo                                                                                                    | PROFISSIONAL TESTE                                                                                                    | 0                                                                                                    |  |
| TESTE     | 29/06/2020<br>15:56:23                                          | Ativo                                                                                                    | PROFISSIONAL TESTE                                                                                                    | 0                                                                                                    |  |
|           | Descrição TESTE TESTE TESTE TESTE TESTE TESTE TESTE TESTE TESTE | Descrição         Data           TESTE         29/06/2020           TESTE         29/06/2020 | Descrição         Data         Situação           TESTE         29/06/2020         Ativo           TESTE         29/06/2020         Ativo           TESTE         29/06/2020         Ativo           TESTE         29/06/2020         Ativo           TESTE         29/06/2020         Ativo           TESTE         29/06/2020         Ativo           TESTE         29/06/2020         Ativo           TESTE         29/06/2020         Ativo           TESTE         29/06/2020         Ativo           TESTE         29/06/2020         Ativo           TESTE         29/06/2020         Ativo           TESTE         29/06/2020         Ativo | Buscar:           Descrição         Data         Situação         Participante           TESTE         29/06/2020         Ativo         PROFISSIONAL TESTE           TESTE         29/06/2020         Ativo         PROFISSIONAL TESTE           TESTE         29/06/2020         Ativo         PROFISSIONAL TESTE           TESTE         29/06/2020         Ativo         PROFISSIONAL TESTE           TESTE         29/06/2020         Ativo         PROFISSIONAL TESTE           TESTE         29/06/2020         Ativo         PROFISSIONAL TESTE           TESTE         29/06/2020         Ativo         PROFISSIONAL TESTE           TESTE         29/06/2020         Ativo         PROFISSIONAL TESTE           TESTE         29/06/2020         Ativo         PROFISSIONAL TESTE           TESTE         29/06/2020         Ativo         PROFISSIONAL TESTE |  |

Imagem - Tela de consulta/download de documentos

Os documentos disponíveis para consulta/download variam de acordo com o serviço solicitado.

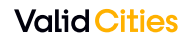

Н

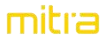